## こども安全安心メール登録方法

携帯電話のカメラ機能を利用してQRコードを読み込みます。

又は、メール機能より新規(メール)作成を選択し、「tsuku-sho@bline-nt.com | を入力します。 空 空メールを送信します。

③ 数分で「仮登録通知」のメールが届きます。(届かない場合はメールの設定を確認ください。※1)

④ メール本文にあるURLからインターネットへ接続します。

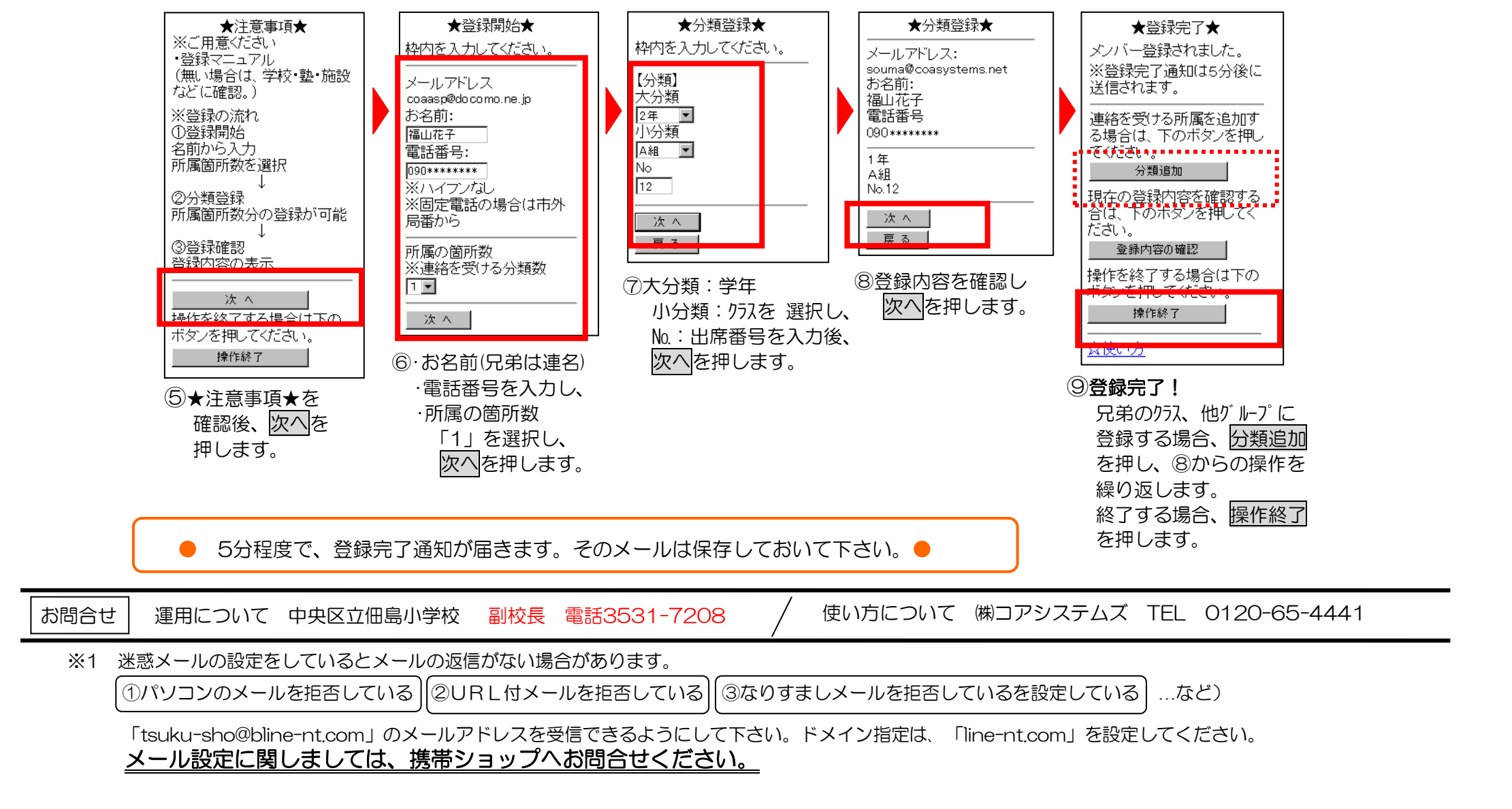

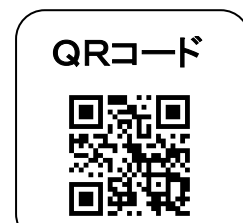

中央区立佃島小学校